# **Step by Step Guide: Electronic (via e-Services) Authorised Share Changes**

In order to use this service you should have registered a customer code and a credit / debit card to effect payment.

- Consult the step by step guide for Customer Registration for assistance in registering a customer code.
- Ensure that you use the below browsers when transacting on e-services:
  - Google Chrome
  - Mozilla Firefox
  - o Safari
  - Microsoft Edge
     Internet Explorer is not supported
- 1. Visit the CIPC website www.cipc.co.za, and click on Online Transacting and then e-Services. Or alternatively visit eservices.cipc.co.za.

| Online Transacting                                                                                    | . Lacancies   | Quick Links 🗸 U | seful Tools 🗸 | BB-BEE Certification | XBRL Programme                                                                 |
|----------------------------------------------------------------------------------------------------|---------------|-----------------|---------------|----------------------|--------------------------------------------------------------------------------|
| Home About ~ Legislation ~ Pt                                                                         | ublications v | CIPC Enquiries  | Access v      | Contact us           | Companies and Intellectual<br>Property Commission<br>e member of the dil geoup |
| View All Customer Notices Introduction of additional pa                                               | ayment method |                 |               |                      |                                                                                |
| IMPORTANT NOTICES                                                                                     |               | MED             | 7             |                      |                                                                                |
| Discontinuation of manual application for (Standard Private                                           | Contractor of | WER             | E HERE IC     | HELP YOU             |                                                                                |
| Company (CoR15.1A) & Standard Non-Profit Compay (CoR 15.1C))                                          |               |                 | -             | -                    | and A                                                                          |
| <b>Practice Note 08 of 2017</b> – Requirements for re-instatement in terms of regulations 4(2)(b)     |               | R               | Contact us    | s today              |                                                                                |
| VIEW ALL NOTICES                                                                                      |               |                 | AL -          | Constant State       | 1                                                                              |
|                                                                                                    | /             | *120*2472#      | Enq           | uiries 🔞 Su          | rveys                                                                          |
|                                                                                                    |               |                 | -             |                      |                                                                                |
| Register your Business Maintain your Business                                                         | P             | rotect your IP  |               | Business &           | IP Search                                                                      |
| Companies and Intellectual Property Commission - Copyright © 2017 / Terms and Conditions / Disclaimer |               |                 |               |                      | f¥                                                                             |

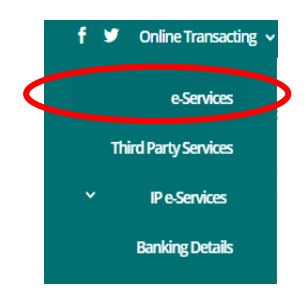

### 2. Click on Customer Login.

----

| PLEASE LOG IN TO      | You are here: CIPC eServices » Home » Transact                                                                                                    |                                                                                                    |
|-----------------------|----------------------------------------------------------------------------------------------------|----------------------------------------------------------------------------------------------------|
| START TRANSACTING     | CIPC eServices System                                                                                                    |                                                                                                    |
| CUSTOMER LOGIN        | Welcome to the CIPC eServices system. To transact on this syste<br>only register private and non-profit companies with standard men<br>are available on http://www.cipc.co.za/            | em you must have a valid CIPC customer code. Please note that currently y<br>norandum of incorporation, all other company types must be filed manually. |
| CUSTOMER REGISTRATION | Customer Registration & Login                                                                                                    | Password Reset                                                                                                    |
| SEARCH                | 1. Click on "CUSTOMER REGISTRATION"     2. Indicate whether you are South African or not     3. Type in ID or passport number     4. Fill in all required fields on the registration form | Click on "PASSWORD RESET"     Type in customer code     OTP is sent to cellphone number     Once OTP confirmed, set new password                        |

- 3. Complete the required fields and click on Login.
  - a. Customer Code
  - b. Customer Password (case sensitive)
  - c. Security code (case sensitive)
  - d. Click on **CIPC Terms & Conditions** to read it, and then tick the circular button to confirm that you have accepted the **CIPC Terms & Conditions**.

| Companies a                                            | and Intellectual Property Commission - eService | es                                                                                                    |                             |
|--------------------------------------------------------|-------------------------------------------------|----------------------------------------------------------------------------------------------------|-----------------------------|
| Welcome GUEST<br>PLEASE LOG IN TO<br>START TRANSACTING | You are here: CIPC eServices » Login            |                                                                                                    |                             |
| CUSTOMER LOGIN                                         | Customer Code                                   | Before you login make sure you have a <b>valid email address</b> , you will r<br>be able to transact if you don't have one. You can register for a free em<br>address at GMail.    | 10t<br>Iai                  |
| ENTERPRISE NAME SEARCH                                 | Customer Password (case sensitive)              | If you are experiencing problems resetting your ;<br>to resetpassword@cipc.co.za with the followin<br>Certified identity copy (certification not of<br>Password Reset Request Form |                             |
|                                                        | A a 6 r g e                                     | Once you receive notification that your details he<br>your password online. Click here to view the ste                                                                             |                             |
| SUPPORTED BROWSERS                                     | Tick to accept the CIPC Terms & Conditions      | Accept<br>CIPC<br>Condition                                                                                                    | tance of the<br>Crerms &    |
| CONVER MORE SHARE METRODAL                             | LOGIN 🔓 FORGOT PASSWORD 🧿                       | binding<br>between                                                                                                    | g agreement<br>yourself and |
|                                                        |                                                 | admini<br>paymen                                                                                                    | stration and t of services. |

Select Forgot Password if you require your customer password to be resend to you.

4. The landing page of E-services will be displayed. Click on Transact.

| Welcome CCCOAR                                                                                                    |                                                                                                    |                                                                                                    |                                                                |                                                                                                    |                                                                                                    |                                                                                                    |
|----------------------------------------------------------------------------------------------------|----------------------------------------------------------------------------------------------------|----------------------------------------------------------------------------------------------------|----------------------------------------------------------------|----------------------------------------------------------------------------------------------------|----------------------------------------------------------------------------------------------------|----------------------------------------------------------------------------------------------------|
| HAYLIE DELPORT testing                                                                                                    | You are here: CIPC eS                                                                                                    | ervices » Home                                                                                                    |                                                                |                                                                                                    |                                                                                                    |                                                                                                    |
|                                                                                                    |                                                                                                    |                                                                                                    |                                                                |                                                                                                    |                                                                                                    |                                                                                                    |
|                                                                                                    | ANNUAL RETURN                                                                                                    | N (AR) COMPLIANCE: NON COMPLIA                                                                                                    | NCE LEADS TO                                                   | DEREGISTRATION                                                                                                    |                                                                                                    |                                                                                                    |
| CUSTOMER DETAILS                                                                                                    | ENTERPRISE NUMBER                                                                                                    | R ENTERPRISE NAME                                                                                                    | STATUS                                                         | TYPE                                                                                                    | AR COMPLIAN                                                                                                    | T FIL                                                                                                    |
| рит                                                                                                    | K2017000475                                                                                                    | TEST DECEASED 01082017                                                                                                    | IN BUSINESS                                                    | PRIVATE COMPANY                                                                                                    | III YES                                                                                                    |                                                                                                    |
| NCE: R 9878557.00                                                                                                    | K2017000473                                                                                                    | K2017000473 (SOUTH AFRICA)                                                                                                    | IN BUSINESS                                                    | PRIVATE COMPANY                                                                                                    | III YES                                                                                                    |                                                                                                    |
|                                                                                                    | K2017000474                                                                                                    | K2017000474 (SOUTH AFRICA)                                                                                                    | IN BUSINESS                                                    | PRIVATE COMPANY                                                                                                    | THE YES                                                                                                    |                                                                                                    |
| OPRISE NAME SEARCH                                                                                                    | K2017000477                                                                                                    | K2017000477 (SOUTH AFRICA)                                                                                                    | IN BUSINESS                                                    | PRIVATE COMPANY                                                                                                    | THE YES                                                                                                    | -                                                                                                    |
|                                                                                                    | K2017000328                                                                                                    | HAYLIE ENTERPRISE                                                                                                    | IN BUSINESS                                                    | PRIVATE COMPANY                                                                                                    | YES                                                                                                    | -                                                                                                    |
| SEARCH                                                                                                    | K2017000327                                                                                                    | K2017000327 (SOUTH AFRICA)                                                                                                    | IN BUSINESS                                                    | PRIVATE COMPANY                                                                                                    | VES.                                                                                                    | -                                                                                                    |
|                                                                                                    | K2017000212                                                                                                    |                                                                                                    | IN BUSINESS                                                    | PRIVATE COMPANY                                                                                                    |                                                                                                    |                                                                                                    |
| KISE NOMBER ENGOINT                                                                                                    | 1/2017000312                                                                                                    |                                                                                                    | IN BUGINESS                                                    |                                                                                                    | III TES                                                                                                    | _                                                                                                    |
|                                                                                                    | K2017000311                                                                                                    | K2017000311 (SOUTH AFRICA)                                                                                                    | IN BUSINESS                                                    | PRIVATE COMPANY                                                                                                    | THE YES                                                                                                    |                                                                                                    |
| ENQUIRE                                                                                                    | K2017000300                                                                                                    | K2017000300 (SOUTH AFRICA)                                                                                                    | IN BUSINESS                                                    | NON PROFIT COMPANY                                                                                                    | THE YES                                                                                                    |                                                                                                    |
|                                                                                                    | M1999017948                                                                                                    | PEBBLE BED MODULAR REACTOR                                                                                                    | IN BUSINESS                                                    | STATE OWNED COMPANY                                                                                                    | NO                                                                                                    | <                                                                                                    |
| CZELA GASAR BUCROSOFT                                                                                                    | CURRENT PROCI                                                                                                    | ESSING DATES                                                                                                    | α                                                              | IRRENT PROCESSING DATE                                                                                                    | LAST UPDATED                                                                                                    |                                                                                                    |
| CELA GASAR BLCROOD FT                                                                                                    | CURRENT PROCI                                                                                                    | ESSING DATES                                                                                                    | сц<br>15                                                       | IRRENT PROCESSING DATE                                                                                                    | LAST UPDATED<br>15/05/2018 10:0                                                                                                    | 0:00                                                                                                    |
| NOZELA GABAR INCROSOFT                                                                                                    | CURRENT PROCI<br>TRANSACTION TYPE<br>NEW COMPANY REC<br>NEW COMPANY REC                                                                                                    | ESSING DATES<br>SISTRATION (#SERVICES)<br>SISTRATION (MANUAL)                                                                                                    | CL<br>15<br>15                                                 | IRRENT PROCESSING DATE<br>105/2018<br>105/2018                                                                                                    | LAST UPDATED<br>15/05/2018 10:0<br>15/05/2018 10:0                                                                                                    | 00:00                                                                                                    |
| COLLEGA GARAR BUCROOD FT                                                                                                    | CURRENT PROCI<br>TRANSACTION TYPE<br>NEW COMPANY REC<br>CLOSE CORPORATI<br>DISECTOR AMENDIN                                                                                                    | ESSING DATES<br>SISTRATION («SERVICES)<br>SISTRATION (MANUAL)<br>ON TO COMPANY CONVERSION (MANUAL)                                                                                                    | CL<br>15<br>15<br>15                                           | IRRENT PROCESSING DATE<br>105/2016<br>105/2016<br>105/2016                                                                                                    | LAST UPDATED<br>15/05/2016 10:0<br>15/05/2018 10:0<br>15/05/2018 10:0<br>15/05/2018 10:0                                                                                              | 0:00                                                                                                    |
| CELA GAMAR HICROSOFT                                                                                                    | CURRENT PROCI<br>TRANSACTION TYPE<br>NEW COMPANY REC<br>NEW COMPANY REC<br>CLOSE CORPORATI<br>DIRECTOR AMENDN<br>DIRECTOR AMENDN                                                                                                    | ESSING DATES<br>DISTRATION (MSERVICES)<br>DISTRATION (MANUAL)<br>DISTO COMPARY CONVERSION (MANUAL)<br>TENTS (MSERVICES)<br>TENTS (MANUAL)                                                                                                    | CL<br>15<br>15<br>15<br>15<br>15                               | IRRENT PROCESSING DATE<br>05/2018<br>05/2018<br>05/2018<br>05/2018<br>05/2018                                                                                                    | LAST UPDATED<br>15/05/2018 10:0<br>15/05/2018 10:0<br>15/05/2018 10:0<br>15/05/2018 10:0<br>15/05/2018 10:0                                                                           | 00:00<br>00:00<br>00:00<br>00:00<br>00:00                                                                                                    |
| ECENT GAAR BEEGG                                                                                                    | CURRENT PROCI<br>TRANSACTION TYPE<br>NEW COMPANY REC<br>CLOSE CORPORATI<br>DIRECTOR AMENDN<br>DIRECTOR AMENDN<br>MEMBER AMENDA                                                                                                    | ESSING DATES<br>SISTRATION [INSERVICES]<br>SISTRATION [INANUAL]<br>ENTS [INSERVICES]<br>IENTS [INANUAL]<br>IENTS [INANUAL]                                                                                                    | CL<br>15<br>15<br>16<br>15<br>15<br>15<br>15<br>15             | IRRENT PROCESSING DATE<br>105/2016<br>105/2016<br>105/2016<br>105/2016<br>105/2016<br>105/2016<br>105/2016                                                                                                    | LAST UPDATED<br>15/05/2018 10:0<br>15/05/2018 10:0<br>15/05/2018 10:0<br>15/05/2018 10:0<br>15/05/2018 10:0<br>15/05/2018 10:0                                                        | 00:00<br>00:00<br>00:00<br>00:00<br>00:00<br>00:00                                                                                                    |
|                                                                                                    | CURRENT PROCI<br>TRANSACTION TYPE<br>NEW COMPANY REC<br>NEW COMPANY REC<br>CLOSE CORPORATI<br>DIRECTOR AMENDM<br>DIRECTOR AMENDM<br>MEMBER AMENDME<br>MEMBER AMENDME                                                                                                    | ESSING DATES<br>DISTRATION (ASERVICES)<br>DISTRATION (MANUAL)<br>SISTRATION (MANUAL)<br>TO TO COMPARY CONVERSION (MANUAL)<br>ENTS (MANUAL)<br>MITS (MANUAL)                                                                                                    | CL<br>15<br>15<br>16<br>16<br>15<br>15<br>15<br>15             | IRRENT PROCESSING DATE<br>05/2016<br>05/2016<br>05/2016<br>05/2016<br>05/2016<br>05/2010<br>05/2010<br>05/2010<br>05/2010                                                                                                    | LAST UPDATED<br>15/05/2016 10:<br>15/05/2016 10:<br>15/05/2016 10:<br>15/05/2016 10:<br>15/05/2016 10:<br>15/05/2016 10:<br>15/05/2016 10:                                            | 20:00<br>20:00<br>20:00<br>20:00<br>20:00<br>20:00<br>20:00                                                                                                    |
| C C C C C C C C C C C C C C C C C C C                                                                                                    | CURRENT PROCI<br>TRANSACTION TYPE<br>NEW COMPANY REC<br>CLOSE CORPORATI<br>DIRECTOR AMENDIN<br>DIRECTOR AMENDIN<br>MEMBER AMENDINE<br>NAME CHANGES (M                                                                                                    | ESSING DATES<br>DISTRATION (MSRFWCES)<br>DISTRATION (MANUAL)<br>DISTO CONVERSION (MANUAL)<br>RENTS (MSRFWCES)<br>ENTS (MANUAL)<br>NTS (MANUAL)<br>ANUAL)                                                                                                    | CL<br>15<br>15<br>15<br>15<br>15<br>15<br>15<br>15<br>15<br>24 | RUTELY F PROCESSING DATE<br>105/2010<br>105/2010<br>105/2010<br>105/2010<br>105/2010<br>105/2010<br>105/2010<br>105/2010<br>105/2010<br>105/2010                                                                                                    | LAST UPDATED<br>15/05/2016 10:0<br>15/05/2016 10:0<br>15/05/2016 10:0<br>15/05/2016 10:0<br>15/05/2016 10:0<br>15/05/2016 10:0<br>15/05/2016 10:0<br>14/07/2016 12:2                  | 00:00<br>00:00<br>00:00<br>00:00<br>00:00<br>00:00<br>00:00<br>28:42                                                                                                    |
| Constant Constant                                                                                                    | CURRENT PROCE<br>TRANSACTION TYPE<br>NEW COMPANY REC<br>CLOSE CORPORATY<br>DIRECTOR AMENON<br>DIRECTOR AMENON<br>WEINDER AMENONE<br>NAME CHANGES (M                                                                                                    | ESSING DATES<br>SISTRATION (SERVICES)<br>SISTRATION (MANUAL)<br>ON TO COMPANY CONVERSION (MANUAL)<br>IENTS (SERVICES)<br>IENTS (SERVICES)<br>NTS (MANUAL)<br>NTS (MANUAL)<br>NTS (SERVICES)                                                                                                    | 24                                                             | NRENT PROCESSING DATE<br>05/2016<br>06/2016<br>06/2016<br>06/2016<br>06/2016<br>06/2016<br>06/2016<br>06/2016<br>06/2016<br>06/2016                                                                                                    | LAST UPDATED<br>15/05/2016 10:0<br>15/05/2016 10:0<br>15/05/2016 10:0<br>15/05/2016 10:0<br>15/05/2016 10:0<br>15/05/2016 10:0<br>16/05/2016 10:0<br>14/07/2016 12:2                  | 20:00<br>20:00<br>20:00<br>20:00<br>20:00<br>20:00<br>20:00<br>20:00<br>28:42                                                                                                    |
| Construction of the second second sec | CURRENT PROCI<br>TRANSACTION TYPE<br>NEW COMPANY REC<br>CLOSE CORPORATY<br>DIRECTOR AMENDM<br>DIRECTOR AMENDM<br>MEMBER AMENDME<br>NAME CHANGES (M<br>LATEST & SERVICE                                                                                                    | ESSING DATES<br>SISTRATION [IGERVICES]<br>SISTRATION [IMANUAL]<br>ON TO COMPANY CONVERSION [IMANUAL]<br>IENTS [IGERVICES]<br>INTS [IMANUAL]<br>INTS [IMANUAL]<br>ESE UPDATES                                                                                                    | CONT                                                           | IRRENT PROCESSING DATE<br>105/2016<br>105/2016<br>105/2016<br>105/2016<br>105/2016<br>105/2016<br>106/2016<br>106/2016<br>10                                                                                     | LAST BROATED<br>16:05/2016 10:<br>16:05/2016 10:<br>16:05/2016 10:<br>16:05/2016 10:<br>15:05/2016 10:<br>15:05/2016 10:<br>14:07/2016 12:2                                           | 00:00<br>00:00<br>00:00<br>00:00<br>00:00<br>00:00<br>20:00<br>28:42                                                                                                    |
| Constant of the second of the second of the  | CURRENT PROC                                                                                                    | ESSING DATES SISTRATION (MERNUAL) SISTRATION (MANUAL) ON TO COMPANY CONVERSION (MANUAL) ON TO COMPANY CONVERSION (MANUAL) ENTS (MERNUAL) TYTS (MANUAL) TYTS (MANUAL) ESS UPDATES SIGNED #SERVICES APPLICATION PORMS SIGNED #SERVICES APPLICATION PORMS SIGNED #SERVICES #SERVICES APPLICATION PORMS SIGNED #SERVICES #SERVICES #SERVIC | CON1<br>CON1<br>CON1<br>Cellphc<br>Email A                     | INVENT PROCESSING DATE<br>0622016<br>0622016<br>0622016<br>0622016<br>0622016<br>0622016<br>0622016<br>0622016<br>0622016<br>0622016<br>0622016<br>0622016<br>0622016<br>0622016<br>0622016<br>0622016<br>0622016<br>0622016<br>0622016<br>0622016<br>0622016<br>0622016<br>0622018<br>0622018<br>062200<br>06200<br>06200<br>06200<br>06200<br>06200<br>06200<br>0                                     | LAST UPDATED<br>15/05/2016 10/<br>15/05/2016 10/<br>15/05/2016 10/<br>15/05/2016 10/<br>15/05/2016 10/<br>15/05/2016 10/<br>15/05/2016 10/<br>15/05/2016 10/<br>14/07/2016 12/2<br>ZA | 00:00<br>00:00<br>00:00<br>00:00<br>00:00<br>00:00<br>00:00<br>28:42                                                                                                    |
| Constant Constant Con | CURRENT PROCE<br>TRANSFORMANY REC<br>NEW COMPANY REC<br>CLOSE CONFORATION<br>DIRECTOR AMENDA<br>MEMBER AMENDAE<br>NAME CHANGES IM<br>LATEST © SERVICE<br>RETURNING SCHOLE<br>RETURNING SCHOLE<br>THEO PARTY SYSTE<br>HEDRAG NOTE THAT<br>NED RETURNED BAN<br>FROM VERSITE CAP | ESSING DATES SISTEATION (ASERVICES) SISTEATION (MANUAL) SISTEATION (MANUAL) INTS (SERVICES) ENTS (MANUAL) INTS (SERVICES) SISTEATS (MANUAL) ANUAL) SES UPDATES D APPLICATION FORMS SIGNED ASERVICES APPLICATION FORMS CK TO CIPC WITHIN 10 CALENDAR DAYS TURE DATE WILL BE REJECTED. EM PLOT                                                                                                    | CONT<br>CONT<br>CONT<br>Caliphe<br>PERS                        | INTELIT PROCESSING DATE<br>1052010<br>0022010<br>0022010<br>1052010<br>1052010<br>1052010<br>1052010<br>1052010<br>1052010<br>1052010<br>1052010<br>ACT DETAILS<br>ACT DETAILS<br>ONAL DETAILS [SA CITIZI                                                                                                    | LATE ECONTED<br>15.05/2019 10.<br>15.05/2019 10.<br>15.05/2019 10.<br>15.05/2019 10.<br>15.05/2019 10.<br>15.05/2019 10.<br>15.05/2019 10.<br>14.07/2018 12.2<br>ZA<br>ENS ONLY]      | 00:00<br>00:00<br>00                   |
| Constant of the second second  | CURRENT PROC                                                                                                    | ESSING DATES SIGTATION (INSERVICES) SIGTATION (INSERVICES) SIGTATION (INSERVICES) SIGTATION (INSERVICES) SIGTATION FORMATO CONVERSION (INANUAL) THIS (INSERVICES) SIGTA SIGNAL SIGNAL SI | CONT<br>Gelph/<br>Email<br>Suman<br>Donum                      | IRRENT PROCESSING DATE<br>0622016<br>0622016<br>06200<br>06200<br>0620 | LAST GEOATED<br>16.08/2016 10:<br>16.08/2016 10:<br>16.08/2016 10:<br>16.08/2016 10:<br>16.08/2016 10:<br>16.08/2016 10:<br>16.08/2016 10:<br>14.07/2016 12:2<br>ZA<br>ENS ONLY]      | 00:00<br>00:00<br>00 |

5. Click on Authorised Share Changes.

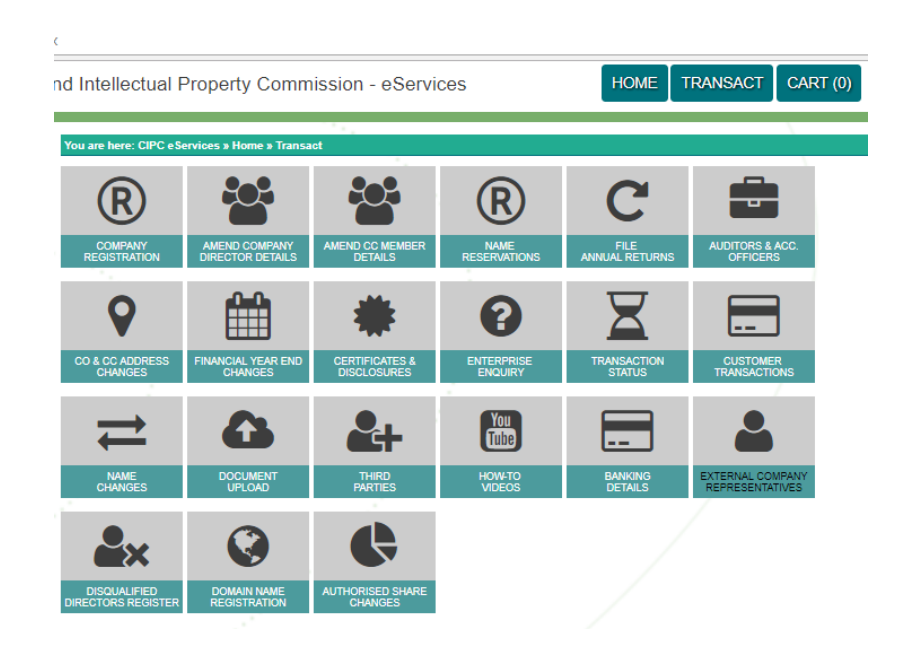

6. Enter the Enterprise Number and click on Validate.

| Terms and Conditions TERMS AND CONDITIONS Only authorised persons (with Only changes authorised by sp Only shares of active compani                               | signed mandate) may use this online process.<br>ecial resolution by directors or shareholders may be done.<br>s may be changed.                                                                                                    |                                                                                 |
|----------------------------------------------------------------------------------------------------|----------------------------------------------------------------------------------------------------|---------------------------------------------------------------------------------|
| Changes to authorised shares<br>the rights and privileges of the<br>This is a fully automated service<br>IMPORTANT: Each company the<br>provide such to the CIPC. | does not require the adoption of a full new MOL Upon the creation of a new class of shares, the company is reminded about<br>specific class of shares and therefore I MUST be incorporated into the MOI kept by the company.<br>e and no documents need to be submitted to CIPC to complete the process.<br>The submitted is the submitted to CIPC to complete the process<br>at makes use of this fully automated service MUST retain all documents relating to the changes filed and upon request<br>the submitted service MUST retain all documents relating to the changes filed and upon request<br>and the submitted service MUST retain all documents relating to the changes filed and upon request<br>the submitted service MUST retain all documents relating to the changes filed and upon request<br>and the submitted service MUST retain all documents relating to the changes filed and upon request<br>the submitted service MUST retain all documents relating to the changes filed and upon request<br>the submitted service MUST retain all documents relating to the changes filed and upon request<br>the submitted service MUST retain all documents relating to the changes filed and upon request<br>the submitted service MUST retain all documents relating to the changes filed and upon request<br>the submitted service MUST retain all documents relating to the changes filed and upon request<br>the submitted service MUST retain all documents relating to the changes filed and upon request<br>the submitted service MUST retain all documents relating to the changes filed and upon request<br>the submitted service MUST retain all documents relating to the changes filed and upon request<br>the submitted service MUST retain all documents relating to the changes filed and upon request<br>the submitted service MUST retain all documents retain all the service service service service service service service service service service service service service service service service service service service service service service service service service service service service service service service se |                                                                                 |
| Enterprise Enquiry                                                                                                    |                                                                                                    |                                                                                 |
| VALIDATE                                                                                                    |                                                                                                    | Companies utilising<br>this service MUST<br>comply with all stated<br>Terms and |
|                                                                                                    | Enterprise Enquiry                                                                                                    | Conditions.                                                                     |
|                                                                                                    | Enterprise Number: 2006 032395 06 +                                                                                                    |                                                                                 |
|                                                                                                    |                                                                                                    |                                                                                 |

#### Note:

- Only companies with an in business status (03) may utilise this service. For assistance on alternative filing methods, kindly log a ticket via <u>www.cipc.co.za</u> / enquiries.
- The correct company registration number CCYY/sequence/enterprise type (example 2010/012345/07) must be provided.
- 7. Confirm that (i) the correct company is displaying under **Enterprise Detail** and (ii) the correct share detail is displaying under **Current Shares**.

| Enterprise Details                                                                                                    |                                                                                                    |  |
|----------------------------------------------------------------------------------------------------|----------------------------------------------------------------------------------------------------|--|
| Enterprise Number                                                                                                    | 2006/039184/07                                                                                                    |  |
| Enterprise Name                                                                                                    | SOUTHEY SA                                                                                                    |  |
| Enterprise Type                                                                                                    | Private Company                                                                                                    |  |
| Enterprise Status                                                                                                    | In Business                                                                                                    |  |
| Registration Date                                                                                                    | 21 / 12 / 2005                                                                                                    |  |
|                                                                                                    |                                                                                                    |  |
| Current Shares                                                                                                    |                                                                                                    |  |
| Disclaimer                                                                                                    |                                                                                                    |  |
| Below is a real time representation of the current share status o<br>is indemnified for any errors that occur after share amendments<br>enquirles | f the company. By clicking on the "AGREE" button you confirm the correctness of the data and CIPC<br>are done. If it does not correspond with your records, please log a ticket via <u>www.clipc.co.za/</u> |  |
| Shares details                                                                                                    |                                                                                                    |  |
| 10 Authorised Ordinary par value shares of R 0,001 each                                                                                           |                                                                                                    |  |
| 100025 Authorised Redeemable par value shares of R 0,001 each                                                                                     |                                                                                                    |  |
| 50 Authorised Preference par value shares of R 0,001 each                                                                                         |                                                                                                    |  |
| 7799 Authorised Redeemable Cumulative par value shares of R 0,001 each                                                                            |                                                                                                    |  |
| 77 Authorised Redeemable Cumulative par value shares of R 0,001 each                                                                              |                                                                                                    |  |
| 896 Authorised Unclassified par value shares of R 0,001 each                                                                                      |                                                                                                    |  |
| 50 Authorised Preference par value shares of R 0,001 each                                                                                         |                                                                                                    |  |
| 4999 Authorised Ordinary par value shares of R 0,001 each                                                                                         |                                                                                                    |  |
| 8091 Authorised Unclassified par value shares of R 0,001 each                                                                                     |                                                                                                    |  |
| 499945001 Authorised Ordinary par value shares of R 0,001 eac                                                                                     | h                                                                                                    |  |
| 300 Authorised Ordinary no par value shares.                                                                                                    |                                                                                                    |  |
| 50000 Authorised Ordinary par value shares of R 0,001 each                                                                                        |                                                                                                    |  |
| 20008 Authorised Ordinary no par value shares.                                                                                                    |                                                                                                    |  |
| 200 Authorised Redeemable par value shares of R 0,001 each                                                                                        |                                                                                                    |  |
| 777 Authorised Preference par value shares of R 0,001 each                                                                                        |                                                                                                    |  |
| 3587 Authorised Redeemable par value shares of R 0,001 each                                                                                       |                                                                                                    |  |
| 27 Authorised Preference no par value shares.                                                                                                    |                                                                                                    |  |
| AGREE                                                                                                    |                                                                                                    |  |
| васк ←                                                                                                    |                                                                                                    |  |

7.1 If the correct share detail is displaying, tick Agree.

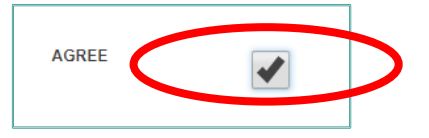

7.2 If the correct entity and share detail are displaying, click on Continue.

| AGREE  | • |  |
|--------|---|--|
| васк ← |   |  |

- 8. The share detail will be displayed with an **Edit Share** button next to each share class.
  - 8.1 Click on Edit Share next to the class you wish to change.
  - 8.2 Click + Add Class if you wish to add another class of shares.

| Shares detalls                                                         | 8b           |
|------------------------------------------------------------------------|--------------|
| 10 Authorised Ordinary par value shares of R 0,001 each                | Ø EDIT SHAHE |
| 100025 Authorised Redeemable par value shares of R 0,001 each          | Ø EDIT SHAHE |
| 50 Authorised Preference par value shares of R 0,001 each              | C EDIT SHAHE |
| 7799 Authorised Redeemable Cumulative par value shares of R 0,001 each | C EDIT SHAHE |
| 77 Authorised Redeemable Cumulative par value shares of R 0,001 each   | C EDIT SHARE |
| 898 Authorised Unclassified par value shares of R 0,001 each           | C EDIT SHAHE |
| 50 Authorised Preference par value shares of R 0,001 each              | C EDIT SHARE |
| 4999 Authorised Ordinary par value shares of R 0,001 each              | C EDIT SHAHE |
| 8051 Authorised Unclassified per value shares of R 0,001 each          | C EDIT SHARE |
| 499945001 Authorised Ordinary par value shares of R 0,001 each         | C EDIT SHARE |
| 300 Authorised Ordinary no per value shares.                           | C EDIT SHARE |
| 50000 Authorised Ordinary par value shares of R 0,001 each             | C EDIT SHARE |
| 20008 Authorised Ordinary no par value shares.                         | C EDIT SHARE |
| 200 Authorised Redeemable par value shares of R 0,001 each             | C EDIT SHAHE |
| 777 Authorised Preference par value shares of R 0,001 each             | C EDIT SHAHE |
| 3587 Authorised Redeemable par value shares of R 0,001 each            | C EDIT SHAHE |
| 27 Authorised Preference no par value shares.                          | Ø EDIT SHARE |
|                                                                        | + ADU CLASS  |

- Multiple changes (called actions) may be effected as a single transaction on the service.
- The automated authorised share change service does not allow for the cancellation or deletion of a class. The number of shares for a specific class

may be decreased to zero. It will reflect in the **Current Drafts** and confirmation certificate as zero shares for the class.

| Current Drafts                                                                                        |                  |          |                |
|----------------------------------------------------------------------------------------------------|------------------|----------|----------------|
| Disclaimer<br>By clicking "Continue", you hereby accept that the reflected share changes are correct. |                  |          |                |
| Shares type                                                                                           | Number of shares | (No) Par | Action         |
| Authorised Ordinary                                                                                   | 0                | No Par   | Maremove share |
|                                                                                                    |                  |          |                |

- Finalise one action at a time and then proceed to the next action. All the actions being captured will display under **Current Drafts**.
- Once all the actions have been captured, click on **Continue**.

| Current Drafts                                                                                        |                  |          |                             |  |
|----------------------------------------------------------------------------------------------------|------------------|----------|-----------------------------|--|
| Disclaimer<br>By clicking "Continue", you hereby accept that the reflected share changes are correct. |                  |          |                             |  |
| Shares type                                                                                           | Number of shares | (No) Par | Action                      |  |
| Authorised Ordinary                                                                                   | 200080           | 🔲 No Par | P <sup>*</sup> REMOVE SHARE |  |
| Authorised Preference                                                                                 | 25               | 🔲 No Par | R REMOVE SHARE              |  |
| Authorised Redeemable                                                                                 | 20               | Par Par  | Remove share                |  |
| Authorised Redeemable Cumulative                                                                      | 2                | 🔲 No Par | Remove share                |  |
|                                                                                                    |                  | CO       |                             |  |

- If **Par** value ticked = par value share class
  - Par
- If No Par value un-ticked = no par value share class
   No Par
- 9. Indicate the date on which the special resolution was passed by either the board of directors or shareholders (depending on the type of change being captured).

| Special Resolution                                                                                                    |                                                                                                    |                                                                                                    |                                                     |
|----------------------------------------------------------------------------------------------------|----------------------------------------------------------------------------------------------------|----------------------------------------------------------------------------------------------------|-----------------------------------------------------|
| SPECIAL RESOLUTION<br>Special resolution passed by directors or shar<br>71 of 2008.<br>Disclaimer: By ticking "Confirm special resolu<br>is indemnified from any liability and responsibi<br>and upon request provide such to the CIPC. | eholders of the company confirming the<br>tion", the company confirms that all requ<br>lity of correcting any erroneous changes | authorised share changes in terms of section 36 of the<br>irrements in terms of the Companies Act, 71 of 2008 we<br>& Companies MUST retain all documents relating to the | Companies Act,<br>ere met and CIPC<br>changes filed |
| Special resolution:                                                                                                    | dd/mm/yyyy                                                                                                    | Ē                                                                                                    |                                                     |
| Confirm special resolution:                                                                                                    |                                                                                                    |                                                                                                    |                                                     |
|                                                                                                    |                                                                                                    |                                                                                                    |                                                     |

- Special resolution section will appear and must be completed for each action that is effected.
- Special resolution date may not be a future date.
- Company (and it's duly authorised representative, who submits the details on behalf of the company) must keep all special resolutions and record relating to the transaction and must ensure that all provisions of the Companies Act 71 of 2018 were complied with before submitting the detail to CIPC.
- CIPC is not liable for the correction of any incorrectly captured detail and/or damages suffered by the company upon the incorrect details being submitted to CIPC.

#### 10. Type of changes:

- 10.1 Increase or Decrease selected class of shares
  - a) Select the class of share to change by clicking on the **Edit Share** button next to the relevant class.
  - b) Select either **Increase** or **Decrease** from **Select Action** drop down list to increase or decrease the selected class of shares.

| Se | elect action  |   |                                     |
|----|---------------|---|-------------------------------------|
|    | Select action | • | Select action to perform on shares. |
|    | Select action |   |                                     |
|    | Increase      |   |                                     |
|    | Decrease      |   |                                     |
|    | Re-classify   |   |                                     |
|    | Conversion    |   |                                     |

c) Indicate the new increased or decreased number of shares and click Validate.

| Select action                                                        |                                     |  |
|----------------------------------------------------------------------|-------------------------------------|--|
| Increase                                                             | Select action to perform on shares. |  |
| Shares details                                                       |                                     |  |
| Instructions Please validate the share change by clicking "Validate" |                                     |  |
| Shares class:                                                        | Authorised Ordinary                 |  |
| Number of shares:                                                    | 20008                               |  |
| Value per share:                                                     | 0,001                               |  |
| (No) par:                                                            | 1                                   |  |
|                                                                      |                                     |  |
|                                                                      |                                     |  |
|                                                                      |                                     |  |
|                                                                      |                                     |  |

d) Confirm that the action is correct and click on **Update**.

| Shares details                                        |                     |  |
|-------------------------------------------------------|---------------------|--|
| Instructions Please validate the share change by clic | king "Validate".    |  |
| Shares class:                                         | Authorised Ordinary |  |
| Number of shares:                                     | 200080              |  |
| Value per share:                                      | 0,001               |  |
| (No) par:                                             | <b>A</b>            |  |
|                                                       |                     |  |
|                                                       |                     |  |
|                                                       |                     |  |

Notes:

- For a pre-existing company (company registered before 1 May 2011) if such company has par value shares on record, the (No) par tick box will be un-ticked.
- If such company has no par value shares on record, (No) par tick box will be ticked.
- Companies with par value shares will not be allowed to increase par value shares, unless they convert first from par value to no par value shares
- The confirmed action will reflect under Current Drafts.

| Current Drafts                                                                                        |                  |          |                       |  |
|----------------------------------------------------------------------------------------------------|------------------|----------|-----------------------|--|
| Disclaimer<br>By clicking "Continue", you hereby accept that the reflected share changes are correct. |                  |          |                       |  |
| Shares type                                                                                           | Number of shares | (No) Par | Action                |  |
| Authorised Ordinary                                                                                   | 200080           | 🗌 No Par | R REMOVE SHARE        |  |
| Authorised Redeemable                                                                                 | 20               | Par      | P≩ REMOVE SHARE       |  |
|                                                                                                    |                  |          | continue $ ightarrow$ |  |

## **10.2 Re-classify** selected class of shares

a) Select the class of share to change by ticking Edit Share button next to the class to be changed.

| Shares details                                                     | Action       |
|--------------------------------------------------------------------|--------------|
| 100 Authorized Ordinary no par value shares of R 1 each            | & EDIT SHARE |
| 1000 Authorized Redeemable Cumulative par value shares of R 1 each | C EDIT SHARE |
| 4566 Authorized Ordinary no par value shares of R 0 each           | & EDIT SHARE |
| 4566 Authorized Ordinary no par value shares of R 0 each           | C EDIT SHARE |
| 500 Authorized Preference par value shares of R 1 each             | & EDIT SHARE |
|                                                                    | + ADD CLASS  |

b) Select **Re-classify** from **Select Action** drop down list to re-classify the selected class of shares.

| Select action |                                     |
|---------------|-------------------------------------|
| Select action | Select actions to perform on shares |
|               | Select action                       |
|               | Increase<br>Decrease                |
|               | Re-classify                         |
|               | Conversion                          |

c) Indicate the new share class from the Select share class drop down list and indicate the increased or decreased Number of shares (if applicable), and click Validate.

| Select action                                                                          |                                           |
|----------------------------------------------------------------------------------------|-------------------------------------------|
| Re-classify v                                                                          | elect action to perform on shares.        |
| Shares details                                                                         |                                           |
| Instructions<br>Please validate the share change by clicking "Validate".               |                                           |
| Shares class:<br>Re-classify to:<br>Number of shares:<br>Value per share:<br>(No) par: | Authorised Preference Authorised Ordinary |
| VALIDATE                                                                               |                                           |

| Select action                                                         |                                    |
|-----------------------------------------------------------------------|------------------------------------|
| Re-classify v                                                         | elect action to perform on shares. |
| Shares details                                                        |                                    |
| Instructions Please validate the share change by clicking "Validate". |                                    |
| Shares class:                                                         | Authorised Preference              |
| Re-classify to:                                                       | Authorised Redeemable Cumulative   |
| Number of shares:                                                     | 2                                  |
| Value per share:                                                      | 0,001                              |
| (No) par:                                                             |                                    |
|                                                                       |                                    |
|                                                                       |                                    |
|                                                                       |                                    |

d) Confirm that the action is correct and click on Update.

| Current Drafts                                                                                        |                  |          |                 |  |
|----------------------------------------------------------------------------------------------------|------------------|----------|-----------------|--|
| Disclaimer<br>By clicking "Continue", you hereby accept that the reflected share changes are correct. |                  |          |                 |  |
| Shares type                                                                                           | Number of shares | (No) Par | Action          |  |
| Authorised Ordinary                                                                                   | 200080           | 🔲 No Par | P≵REMOVE SHARE  |  |
| Authorised Preference                                                                                 | 25               | No Par   | P≩ REMOVE SHARE |  |
| Authorised Redeemable                                                                                 | 20               | Par      | Paremove share  |  |
| Authorised Redeemable Cumulative                                                                      | 2                | No Par   | P≩ REMOVE SHARE |  |
|                                                                                                    |                  | c        |                 |  |

• Company will not be allowed to re-classify a class of shares and then increase it. The company must file another authorised share change to increase the newly re-classified share class.

#### **10.3 Convert** selected class of shares

a) Select the class of share to change by ticking **Edit Share** button next to the class.

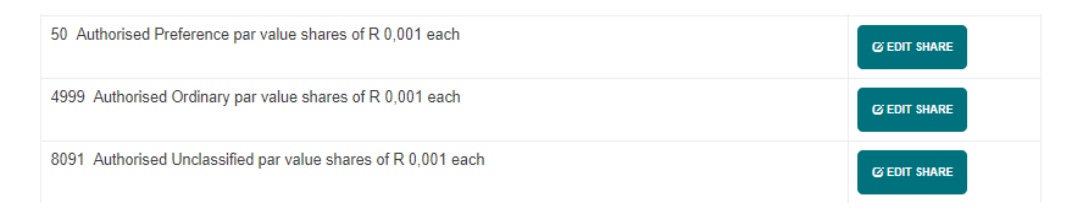

b) Select **Conversion** from **Select Action** drop down list to convert selected class of shares from par value to no par value.

| Select action                                                                                                    |
|----------------------------------------------------------------------------------------------------|
| Conversion   Select action to perform on shares.                                                                                                    |
| Shares details                                                                                                    |
| Instructions Please validate the share change by clicking "Validate".                                                                                                    |
| Confirm Board Report  • Board Report in terms of Companies Regulation 31(7) of 2011 was published to the shareholders and contains the minimum information as required. Confirm Board Report: |
|                                                                                                    |
| VALIDATE                                                                                                    |

c) Confirm that the required Board Report as required in terms of Companies Regulation 31(7) of 2011 was published by ticking **Confirm Board Report**.

| Shares details                                                                                                    |
|----------------------------------------------------------------------------------------------------|
| Instructions                                                                                                    |
| Please validate the share change by clicking "Validate".                                                                                        |
| Confirm Board Report                                                                                                    |
| Board Report in terms of Companies Regulation 31(7) of 2011 was published to the shareholders and contains the minimum information as required. |
| Confirm Board Report:                                                                                                    |

d) Tick (No) Par to confirm the conversion.

| Shares details                                  |                            |                                   |                                               |
|-------------------------------------------------|----------------------------|-----------------------------------|-----------------------------------------------|
| Instructions                                    |                            |                                   |                                               |
| Please validate the share change by clicking "V | alidate".                  |                                   |                                               |
| Confirm Board Report                            |                            |                                   |                                               |
| Board Report in terms of Companies Re           | gulation 31(7) of 2011 was | published to the shareholders and | contains the minimum information as required. |
| Confirm Board Report:                           | -                          |                                   |                                               |
| Shares class:                                   | Authorised (               | Irdinary                          |                                               |
| Number of shares:                               | 4999                       | , and y                           | -                                             |
| Value per share:                                | 0,001                      |                                   |                                               |
| (No) par:                                       | <b>√</b>                   |                                   | Click to convert.                             |
| Do you want to increase this class?             | No                         | Yes                               |                                               |
|                                                 |                            |                                   |                                               |
|                                                 |                            |                                   |                                               |
|                                                 |                            |                                   |                                               |
|                                                 |                            |                                   |                                               |

e) Once (No) Par is ticked, the shares are automatically converted to no par value and the no par value shares maybe increased by ticking the Yes circular button at Do you want to increase this class?

| Shares details                                                                                             |                                  |                              |                                                        |     |
|----------------------------------------------------------------------------------------------------|----------------------------------|------------------------------|--------------------------------------------------------|-----|
| Instructions Please validate the share change by clicking "Val                                             | idate".                          |                              |                                                        |     |
| Confirm Board Report<br>• Board Report in terms of Companies Reg<br>Confirm Board Report:                  | ulation 31(7) of 2011 was        | published to the shareholder | lers and contains the minimum information as required. |     |
| Shares class:<br>Number of shares:<br>Value per share:<br>(No) par:<br>Do you want to increase this class? | Authorised O<br>4999000<br>0,001 | rdinary<br>©Yes              | Click to conve                                         | rt. |
| VALIDATE                                                                                                   |                                  |                              |                                                        |     |

f) Confirm that the action is correct and click on **Update**.

| Shares details                                                                                             |                                  |                               |                                                      |
|----------------------------------------------------------------------------------------------------|----------------------------------|-------------------------------|------------------------------------------------------|
| Instructions Please validate the share change by clicking "Val                                             | idate".                          |                               |                                                      |
| Confirm Board Report<br>Board Report in terms of Companies Reg<br>Confirm Board Report:                    | ulation 31(7) of 2011 wa         | s published to the shareholde | rs and contains the minimum information as required. |
| Shares class:<br>Number of shares:<br>Value per share:<br>(No) par:<br>Do you want to increase this class? | Authorised 0<br>4999000<br>0.001 | Ordinary                      | Click to convert.                                    |
|                                                                                                    |                                  |                               |                                                      |

| Current Drafts                                                 |                                       |          |                |
|----------------------------------------------------------------|---------------------------------------|----------|----------------|
| Disclaimer<br>By clicking "Continue", you hereby accept that t | he reflected share changes are correc | t.       |                |
| Shares type                                                    | Number of shares                      | (No) Par | Action         |
| Authorised Ordinary                                            | 4999000                               | 🔲 No Par | R REMOVE SHARE |
| Authorised Ordinary                                            | 200080                                | 🗋 No Par | Paremove share |
| Authorised Preference                                          | 25                                    | 🗋 No Par | Paremove share |
| Authorised Redeemable                                          | 20                                    | Par      | Paremove share |
| Authorised Redeemable Cumulative                               | 2                                     | No Par   | R REMOVE SHARE |
|                                                                |                                       | C        |                |

- For a pre-existing company (company registered before 1 May 2011) if such company has par value shares on record, by ticking (No) par the system will automatically convert the same number of the class of the share from par value shares to no par value shares. Therefore, the conversion from par value to no par value and subsequent increase of the converted no par value shares are done in a single action. The loaded information will display as follows under Current Drafts.
- A company will not be allowed to decrease the converted no par value shares with a conversion of the shares. If the company wishes to decrease the no par value shares, then a conversion on the same number of shares must be loaded and then a second transaction loaded for the decrease.

#### **10.4** Add a new class of shares

a) Select the + Add Class to add a new class of shares.

| 27 Authorised Preference no par value shares. | & EDIT SHARE |
|-----------------------------------------------|--------------|
|                                               | + ADD CLASS  |

b) Select share class from **Select share** class drop down list and indicate the number of shares and click **Add**.

| Create new class                  |                     |       |
|-----------------------------------|---------------------|-------|
| Share Class:<br>Number of shares: | Authorised Ordinary | •     |
|                                   |                     | ADD 🖧 |

c) Confirm that the action is correct and click on Update.

| Create new class                  |                         |       |
|-----------------------------------|-------------------------|-------|
| Share Class:<br>Number of shares: | Authorised Unclassified | •     |
|                                   |                         | ADD 🛟 |

11. When all actions have been captured click Continue.

| Current Drafts                                                        |                               |          |                     |
|-----------------------------------------------------------------------|-------------------------------|----------|---------------------|
| Disclaimer By clicking "Continue", you hereby accept that the reflect | ed share changes are correct. |          |                     |
| Shares type                                                           | Number of shares              | (No) Par | Action              |
| Authorised Ordinary                                                   | 100                           | 🗋 No Par | Remove share        |
| Authorised Ordinary                                                   | 200                           | 🗋 No Par | REMOVE SHARE        |
| Authorised Ordinary                                                   | 4999000                       | 🔲 No Par |                     |
| Authorised Ordinary                                                   | 200080                        | 🔲 No Par |                     |
| Authorised Preference                                                 | 25                            | 🔲 No Par | REMOVE SHARE        |
| Authorised Redeemable                                                 | 20                            | Par      | Remove share        |
| Authorised Unclassified                                               | 1000000                       | 🗋 No Par | Remove share        |
| Authorised Redeemable Cumulative                                      | 2                             | 🗋 No Par | REMOVE SHARE        |
|                                                                       |                               | со       | NTINUE $ ightarrow$ |

# Notes:

• If **Par** value ticked = par value share class

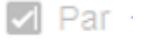

- If No Par value un-ticked = no par value share class
   No Par
- 12. Click the circular button next to the selected director or natural company secretary to whom the OTP must be send and click **Continue**.

| TERMS AND<br>Please select on<br>mandated to atte<br>per CIPC's recor | CONDITIONS<br>ly one director from the d<br>and to the authorised shar<br>ds. | isplayed list to receive t<br>re changes on behalf of | he OTP (One-time-pin). By selecting the director, y the company and will be able to receive the OTP | vou acknowledge that the selected d<br>via the cell phone number and e-mai | irector is<br>il address as |
|-----------------------------------------------------------------------|-------------------------------------------------------------------------------|-------------------------------------------------------|----------------------------------------------------------------------------------------------------|----------------------------------------------------------------------------|-----------------------------|
| Must receive<br>OTP                                                   | ID / Passport<br>Number                                                       | Name(s)                                               | Surname                                                                                             | Туре                                                                       | Status                      |
| 0                                                                     |                                                                               |                                                       | FUSION CORPORATE SECRETARIAL<br>SERVICES                                                            | Secretary (Companies and CC's)                                             | Active                      |
| $\bigcirc$                                                            | 591213XXXXXXX                                                                 | MORRISON<br>ETIENNE                                   | SMIT                                                                                                | Director                                                                   | Active                      |
| $\bigcirc$                                                            | 510916XXXXXXX                                                                 | ROBERTO                                               | LAURICELLA                                                                                          | Director                                                                   | Active                      |
| ۲                                                                     | 610925XXXXXXX                                                                 | THEODOROS                                             | BOTOULAS                                                                                            | Director                                                                   | Active                      |
| $\bigcirc$                                                            | 761264242                                                                     | ROY                                                   | ADAIR                                                                                               | Director                                                                   | Active                      |
| _                                                                     | 700109XXXXXXX                                                                 | CRAIG IAN                                             | CAMPBELL                                                                                            | Director                                                                   | Active                      |

13. Type in **OTP** and click **Validate**.

| Capture OTP   |  |
|---------------|--|
| One Time Pin: |  |
|               |  |

14. Confirm e-services transaction for which payment is being made, select **Payment Option** and click **Pay Now**.

| You are here: eServices » Cart<br>E-Services |                        |                 |             |                          |             |          |
|----------------------------------------------|------------------------|-----------------|-------------|--------------------------|-------------|----------|
| Reference Number                             | Enterprise Number      | Form Code       | Description | Service                  | Amount      |          |
| 9100157227                                   | M2006039184            | CoR15.2         | · .         | Authorised Share Changes | 250,00      | Remove   |
| Total : R 250,00                             | 0                      |                 |             |                          | Sub Total : | R 250,00 |
| Paymen                                       | t Option: 🛛 🔘 Card 🖲 C | ustomer Balance |             |                          | PAY NO      | w        |

- If there are insufficient funds in the customer code at the time of filing the transaction, the system will automatically default to **Card** as the payment option.
- Authorised share changes for multiple entities may be filed with only a single payment being made.
- Once ready to exit and make payment, click on Pay Now.

#### If Card payment option was selected:

15. Complete Debit or Credit card details by completing **Card Details** screen.

| CARD DETAILS                                                                                                    |                                                                                                    |
|----------------------------------------------------------------------------------------------------|----------------------------------------------------------------------------------------------------|
| Tick to use previous car                                                                                                    | d details                                                                                                    |
| Card Number                                                                                                    | •                                                                                                    |
| Expiry Date (mmyyyy)                                                                                                    | 01 • 2017 •                                                                                                    |
|                                                                                                    | PAY NOW                                                                                                    |
|                                                                                                    | Payment Terms & Conditions                                                                                                    |
| CIPC is dedicated to p<br>payments, which prote<br>MasterCard SecureCo<br>authenticate the transa<br>with Verified by Visa or | providing secure online payment methods. That's why we've added an extra level of security for Visa and MasterCan<br>ects you from the unauthorized use of your card. 3D Secure technology consists of the programs Verified by Visa an<br>de. After you enter your card details, a new window will appear, requesting your personal security code. Your bank wi<br>action within seconds, as well as confirm that you are the individual making the purchase. If you haven't yet registere<br>r MasterCard SecureCode, you'll need to activate this feature first with your bank. |
| VERIFIED Master                                                                                                    | Card. Mastercard VISA                                                                                                    |
|                                                                                                    |                                                                                                    |

Note:

• If customer wants to make use of previously used card details click on the circular button next to **Tick to use previous card details**. This option may only

be selected if the customer has made previous card payment using the Pay-As-You-Go payment option.

16. Accept CIPC Terms and Conditions

Maste auther with V

Note:

• Click on **Payment Terms & Conditions**, read the terms and conditions and then either Accept or Decline the acceptance thereof. It is **mandatory** for customers to read and then either accept or decline the payment terms and conditions.

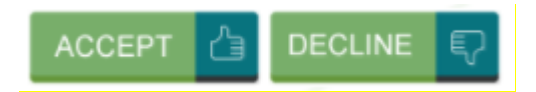

17. Finalise payment by clicking on **Pay Now** and providing One Time Pin (OTP) sent to your phone by your bank.

| PAY NOW E                                                                                                    | -                                                                                                    |                  |
|----------------------------------------------------------------------------------------------------|----------------------------------------------------------------------------------------------------|------------------|
| is dedicated to providing secure online paymer<br>ants, which protects you from the unauthorized<br>rCard SecureCode. After you enter your card di<br>nticate the transaction within seconds, as well a<br>enfied by Visa or MasterCard SecureCode, you | nt methods. That's why we've added an extra level of security for Visa and MasterCa<br>I use of your card. 3D Secure technology consists of the programs Verified by Visa ar<br>letails, a new window will appear, requesting your personal security code. Your bank w<br>as confirm that you are the individual making the purchase. If you haven't yet registere<br>/'ll need to activate this feature first with your bank. | nd<br>nill<br>ad |
| A3D SECURE PAYER AU                                                                                                    | UTHENTICATION                                                                                                    |                  |
|                                                                                                    | MasterCard. SecureCode. Standard Bank                                                                                                    |                  |
|                                                                                                    | Your transactions are protected by 3D Secure<br>Please enter a cell phone number or email address you<br>registered with Standard Bank:                                                                                                    |                  |
|                                                                                                    | Cell phone number Email address                                                                                                    |                  |
|                                                                                                    | A one-time password (OTP) will be sent to this cell phone number.           Submit         Cancel                                                                                                    |                  |
|                                                                                                    | All entered information is confidential and is not shared with the merchant<br>Haven't received your OTP?                                                                                                    |                  |
|                                                                                                    | Call our secure helpline: 088 120 1311 or +27 11 299 4641                                                                                                    |                  |

| MasterCard.<br>SecureCode.                                   | 🖓 Standard Bank                                        |
|--------------------------------------------------------------|--------------------------------------------------------|
| Order summary                                                |                                                        |
| Merchant<br>CIPC                                             |                                                        |
| Amount<br>R1.00ZAR                                           |                                                        |
| Date<br>31 Jul 2017                                          |                                                        |
| Cardnumber<br>************************************           |                                                        |
| A one-time passwor<br>at 14:40:42.                           | rd (OTP) was sent to *** ***** 881                     |
| Enter OTP                                                    |                                                        |
| Submit                                                       | Cancel                                                 |
| Haven't received your OTP?<br>Alternately, call our secure h | Resend OTP<br>elpline: 086 120 1311 or +27 11 299 4541 |
| All entered information is co                                | nfidential and is not shared with the merchant         |

- Depending on the bank used for the transaction, the above two screen may look slightly different. The screens above are the screens when a Standard Bank card is used.
- If you are a Capitec Bank account holder you need to use the security code which you registered with Capitec Bank for online transactions.
- 18. Confirmation of completed filing and payment.

| You are here: eServices » Customer Balance Payment                                                                                                    |                   |           |             |                          |        |           |
|----------------------------------------------------------------------------------------------------|-------------------|-----------|-------------|--------------------------|--------|-----------|
| Your transaction was submitted for processing successfully. Your certificate will be sent to : The processed items certificates has been queued to be sent to Thank You! |                   |           |             |                          |        |           |
| E-Services                                                                                                    |                   |           |             |                          |        |           |
|                                                                                                    |                   |           |             |                          |        |           |
| Reference Number                                                                                                    | Enterprise Number | Form Code | Description | Service                  | Amount | Status    |
| 9100157227                                                                                                    | M2006039184       | CoR15.2   | 1           | Authorised Share Changes | 250    | Processed |
|                                                                                                    |                   |           |             |                          |        |           |

19. Filing confirmation will be e-mailed to the e-mail address indicated on the customer code profile.